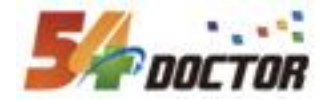

## 北京大学医学部 专科医师培训管理系统 专培基地信息管理系统项目 教学基地管理员操作手册

北京鹏泰海达科技有限公司

2023年12月25日

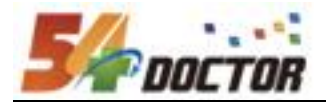

| —,       | 角色         | 色说明                                 | . 3 |
|----------|------------|-------------------------------------|-----|
| (-       | -)         | 所在医院基本信息                            | 3   |
| <u> </u> | 功能         | <b></b>                             | 4   |
| (-       | -)         | 年度上报流程                              | 5   |
| ( _      | _)         | 申请专科基地(若是系统已存在对应专科基地,忽略该步骤)         | 5   |
| ( ]      | <u>=</u> ) | 添加专科基地上报管理员(2.2.1中可与申请专科基地同步进行,见上图) | 7   |
| (]       | 四)         | 教学基地审核                              | 7   |
| (        | 五)         | 专科基地认定审核表                           | 9   |
|          |            |                                     |     |

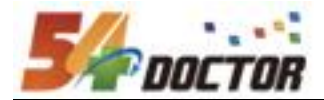

### 一、角色说明

**教学基地审核管理员:**负责申请专科基地、指任专科基地负责人(上报管理员)、维护医院 信息、年度上报信息在教学基地审核阶段的审核工作

#### (一)所在医院基本信息

操作权限: 教学基地审核管理员

功能说明:

- a、 该功能主要内容包括: 医院基本信息维护、医院电化教学设备、模拟设备维护、 维护专科以及对应的基地容量和住培人员数量等
- b、年度填报中调整医院相关信息后,会有提示同步专科基地上报中医院相关信息。
- c、如果有部分专科在审核流程中,不可同步的情况下,如有必要建议调整后,点击"信息同步"按钮手动同步信息。

操作说明:

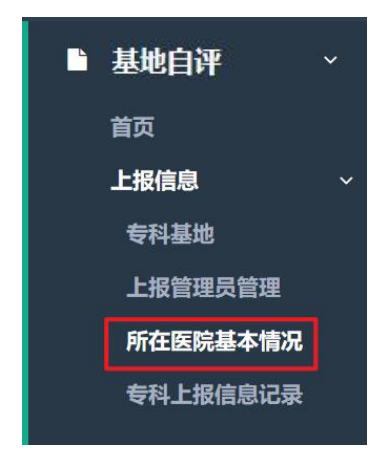

在菜单【基地自评】->【上报信息】->【所在医院基本情况】

| 共1条记录                         |                                        |                   |             |              |        |          |        |                     | 首页上一页  | 1 下一页 末页 |
|-------------------------------|----------------------------------------|-------------------|-------------|--------------|--------|----------|--------|---------------------|--------|----------|
|                               |                                        |                   |             |              |        |          |        |                     |        | 信息同步     |
| 医院名称                          | 联系人                                    | 类别                | <b>9</b> 40 | 注册登记类型       | 是否住培基  | 1 编制总床位数 | 实有总床位数 | 最后修改时间              | 操作     |          |
| 北京大学第一医院<br>北京市西城区西什库<br>大街8号 | 黄宇峰 / 1352024688<br>FengMerlin@foxmail | 4    综合医院<br>.com | 三級甲等        | 公立医院         | 4      | 1805     | 1805   | 2023-07-12 18:20:00 | / 详情   | * 美術     |
| ×110-5                        | 电化数学设备 模拟设备                            | 专科信息              |             |              |        |          |        |                     |        |          |
|                               | 添加专科信息                                 |                   |             |              |        |          |        |                     |        |          |
|                               |                                        |                   |             |              | 2021 5 | E.       |        | 2020 年              | 201    | 9年       |
|                               | 专业代码                                   | € AF              | 最地名称        | 专业制          | 却容量    | 住培人员数量   | 专业基地容量 | 住培人员数量              | 专业基地容量 | 住培人员数量   |
|                               | 0200                                   | 呼吸与危重症医学科         | 添加年度        | EB 40        |        | 20 / 8   | 40 🖉 i | 20 🖉 🗉              | 40 / 🗉 | 20 / 0   |
|                               | 0100                                   | 心血管内科             | 添加平度        | <b>法意 40</b> | 2.8    | 20 / 8   | 40 💌 1 | 20 2 8              | 40 / 8 | 20 / 8   |

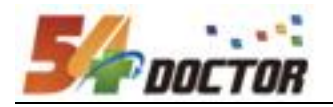

可以点击编辑,维护医院信息,包括基础信息、医院资质、基本条件、设施设备

等信息

| 编辑       |                                 |        | ×                |
|----------|---------------------------------|--------|------------------|
| 基础信息     |                                 |        |                  |
| 医院名称     | 北京大学第一医院                        | 医院地址   | 北京市西城区西什库大街8号    |
| 联系人      | 01-1-49                         | 联系电话   | 13520246884      |
| 电子邮箱     | [FengMerlin@foxmail.com         |        |                  |
| 医院资质     |                                 |        |                  |
| 医院信誉     | □ 近3年有无省级及以上卫生计生行政部门通报批评的重大医疗事件 | 类别     | (综合医院 >)         |
| 等级       | (三級印第一)                         | 注册登记类型 | ☆立医院→            |
| 是否住培基地   | 2                               |        |                  |
| 基本条件     |                                 |        |                  |
| 编制总床位数   | 1805                            | 实有总床位数 | 1805             |
| 年收治住院病人数 | 100000 人次                       | 病床使用率  | [100 ] %         |
| 年门诊量     | 3600000 人次                      | 年急诊量   | 120000 人次        |
| 设施设备     |                                 |        |                  |
| 教室总面积    | [10000] 平方米                     | 教室问数   | [20 [8]          |
|          |                                 |        | (9.77%)(H2 102)) |

点击展开后,可继续维护医院的电化教学设备、模拟设备、专科信息

| 医院名称                          | 联系人                                         | 类别   | 等級   | 注册登记类型 | 是否住培基地 | 编制总床位数 | 实有总床位数 | 最后修改时间              | 操作        |      |
|-------------------------------|---------------------------------------------|------|------|--------|--------|--------|--------|---------------------|-----------|------|
| 北京大学第一医院<br>北京市西城区西什库<br>大街8号 | 黄宇峰 / 13520246884<br>FengMerlin@foxmail.com | 综合医院 | 三級甲等 | 公立医院   | ×      | 1805   | 1805   | 2023-07-12 18:20:00 | ✔ 详情 操作日志 | ▲ 美田 |
| [                             | 111亿亿字设备 模拟设备 专科信息                          |      |      |        |        |        |        |                     |           |      |
|                               | 名称                                          |      | 敗日   | 1      |        |        |        | Rff                 | 添加电化数学设备  |      |
|                               | 台式电脑                                        |      | 100  | )      |        |        | 1      |                     |           |      |

维护信息保存时,会同步正在进行中的基地上报申请,将申请中医院的信息同步 更新。如果有部分基地上报申请因正在审核流程中无法修改同步,可以在回退至提交审核前, 然后手动同步

| 共1条记录                         |                                             |         |             |        |        |        |        |                     | 首页上一页 1 下 | 一页 [末页] |
|-------------------------------|---------------------------------------------|---------|-------------|--------|--------|--------|--------|---------------------|-----------|---------|
|                               |                                             | 1946210 |             |        |        |        |        |                     |           | 信息同步    |
| 医院名称                          | 联系人                                         | 类别      | <b>9</b> 10 | 注册登记类型 | 是否住培基地 | 編制总床位数 | 实有总床位数 | 最后修改时间              | 操作        |         |
| 北京大学第一医院<br>北京市西城区西什<br>安士年9号 | 黄宇峰 / 13520246884<br>FengMerlin@foxmail.com | 综合医院    | 三级甲等        | 公立医院   | 4      | 1805   | 1805   | 2023-07-12 18:20:00 | ▶ 译悟 操作日志 | ◆ 龍井    |

### 二、功能使用说明

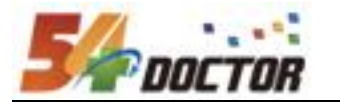

(一) 年度上报流程

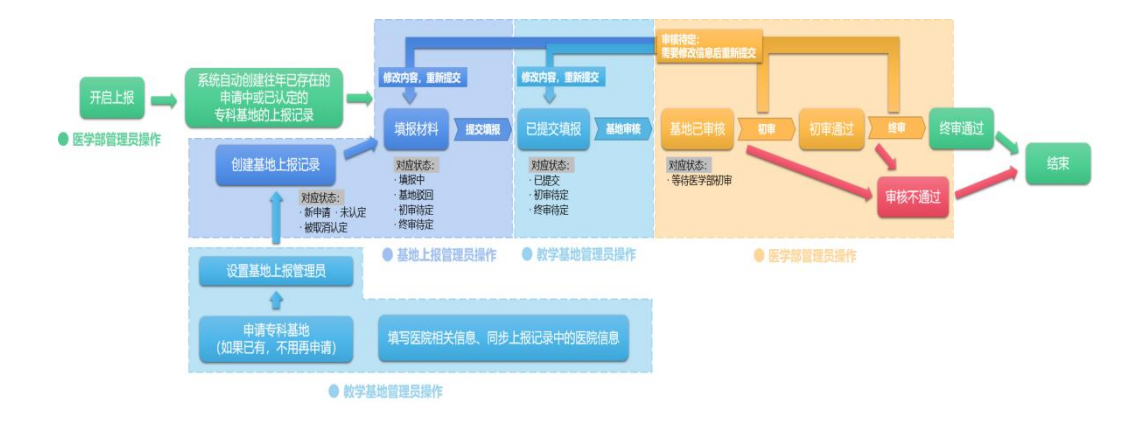

# (二)申请专科基地(若是系统已存在对应专科基地,忽略该步

骤)

操作权限:教学基地审核管理员

操作申请专科基地,需要先添加了专科基地,然后指任了基地上报管理员后,才 能创建基地上报申请记录,申请专科基地。

可以在专科基地功能中 查看专科基地的状态

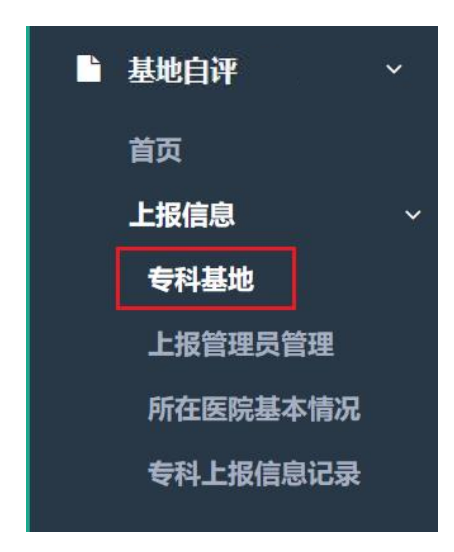

在菜单【基地自评】->【上报信息】->【专科基地】

| 专科:       |                        | 0                        |              |            | 状态: <b>不限</b> 申请 | 中 未认定 已认定 開 | 期整改 取消   |                                                                                                    |
|-----------|------------------------|--------------------------|--------------|------------|------------------|-------------|----------|----------------------------------------------------------------------------------------------------|
|           |                        |                          | 投索           | BW         |                  |             |          |                                                                                                    |
| 共31条记录    | 灵                      |                          |              |            |                  |             | 首页 上一页 1 | 2 下一页 未页                                                                                                    |
|           |                        |                          |              |            |                  |             |          | 申请专科                                                                                                    |
| 特特        | 添加人                    | 加入时间                     |              |            | 负责人信息            |             | 操作       |                                                                                                    |
|           |                        |                          |              |            |                  |             |          | - North Control of Control of Con |
| 妇产科       | 北大第一审核管理员              | 2023-07-13               | 基地申请         | 申请中        | -/-/-            |             | 操作日志     | ◆ 展开                                                                                                    |
| 妇产科<br>产科 | 北大第一审核管理员<br>北大第一审核管理员 | 2023-07-13<br>2023-07-13 | 基地申请<br>基地申请 | 申请中<br>申请中 | -/-/-            |             | 操作日志     | <ul> <li>▼ 展开</li> <li>▼ 展开</li> </ul>                                                                                                    |

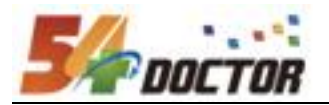

可申请专科:选择专科、设置指任上报管理员(本医院的非学员用户),上报管理员可以后指任或修改。

\*\* 若当前添加专科为专科字典中亚专科,并且系统配置需要验证主专科时。会出现 以下两种情况:

- 当前已申请过主专科,专科基地状态为申请中或已认定状态,此时可以申请亚专 科,反之不能进行申请。
- 2、当前未申请主专科,系统同步进行主专科申请。

|                                          | 新建               |                                                                                 |                                           | ,               |
|------------------------------------------|------------------|---------------------------------------------------------------------------------|-------------------------------------------|-----------------|
|                                          | 基地               | 北京大学第一医院                                                                        |                                           |                 |
|                                          | 专科               | 神经内科综合                                                                          |                                           |                 |
|                                          | 备注               |                                                                                 |                                           |                 |
|                                          | 设置上报管理员          |                                                                                 |                                           |                 |
|                                          | ●关联已有○自动新建       |                                                                                 |                                           |                 |
|                                          | 上报管理员            | 神经内科                                                                            | * 8                                       |                 |
|                                          | 设置主专科上报管理员       | 当前申请为亚专科,系统将同                                                                   | 步申请主专科                                    |                 |
|                                          | ●关联已有 ○自动新建      |                                                                                 |                                           |                 |
|                                          | 主专科上报管理员         | 神经内科                                                                            | * 8                                       |                 |
|                                          |                  |                                                                                 |                                           | 确认新建 取消         |
|                                          |                  |                                                                                 |                                           | 确认新建 取消         |
| 请选择                                      |                  |                                                                                 |                                           | 确认新建 取消<br>取消   |
| <b>请选择</b><br>Search<br>尚未洗排             | 神经内科             | 直询                                                                              | 已选择                                       | 4他认为标题 郑政将      |
| <b>请选择</b><br>Search<br>尚未选持             | <b>神运内科</b><br>≩ |                                                                                 | <ul> <li>已选择</li> <li>●神经内科管理员</li> </ul> | 4003.45582 2003 |
| <b>请选择</b><br>Search<br>尚末选 <sup>j</sup> | 種短内科<br>≇        | ()<br>()<br>()<br>()<br>()<br>()<br>()<br>()<br>()<br>()<br>()<br>()<br>()<br>( | 已选择<br>●神经内科管理员                           |                 |

可点击展开,查看历史的上报记录;指任或调整上报负责人(上报管理员);管 理关联专科的带教老师(修改信息需要基地上报管理员在上报界面修改)

| 专科  | 添加人           | 加入时间       | 加入方式 | 状态  | 负责人信息      | 操作   |       |
|-----|---------------|------------|------|-----|------------|------|-------|
| 妇产科 | 北大第一审核管理员     | 2023-07-13 | 基地申请 | 申请中 | - / - / -  | 操作日志 | ▲ 美田  |
|     | 上授记录 负责人 带教老师 |            |      |     |            |      |       |
|     | 负责人           |            |      |     | 添加时间       | 操作   | 添加负责人 |
|     |               |            |      |     |            |      |       |
|     | 妇产科           |            |      |     | 2023-07-13 |      |       |

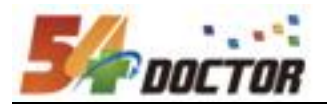

# (三)添加专科基地上报管理员(2.2.1 中可与申请专科基地同步

### 进行,见上图)

操作权限: 教学基地审核管理员

可以在上报管理员管理功能中 查看用户负责的上报专科,可以卸任,也可以新 指任。(此操作也可以在专科基地中展开进行操作)

| ▲地目评 ✓   |
|----------|
| 首页       |
| 上报信息 ~   |
| 专科基地     |
| 上报管理员管理  |
| 所在医院基本情况 |
| 专科上报信息记录 |

#### 在菜单【基地自评】->【上报信息】->【上报管理员管理】

| 负责上报专科: |      |        | 联系方式:    |            |
|---------|------|--------|----------|------------|
|         |      |        | 「複次」「車面」 |            |
| 共30条记录  | 灵    |        | 首页】上一页   | 1 2 下一页 末页 |
|         |      |        |          | + 新建       |
| 登录名     | 联系方式 | 负责上报专科 |          | 操作         |
| 麻醉科     |      | 麻醉科    |          |            |
| 妇产科     |      | 产科     |          |            |
| 妇产科     |      | 妇产科    |          |            |

### (四) 教学基地审核

操作权限:教学基地审核管理员

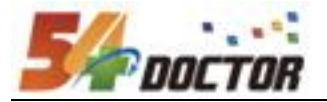

| ▶ 基地自评   | ~ |
|----------|---|
| 首页       |   |
| 上报信息     | ~ |
| 专科基地     |   |
| 上报管理员管理  |   |
| 所在医院基本情况 | 2 |
| 专科上报信息记录 | ł |

在菜单【基地自评】->【上报信息】->【专科上报信息记录】

在专科上报信息记录菜单中,可以查看上报记录,并进行审核

点击"审核"按钮,进入详情页,查看详细信息

| 年度:          | 选择 > |                       |          |              | 上报专科: |              | - <b>ū</b>          |          |
|--------------|------|-----------------------|----------|--------------|-------|--------------|---------------------|----------|
| 审核是否完结:      | 不限否  | 是                     |          |              |       |              |                     |          |
|              |      | Я                     | 展开更多     | ∨ 捜索         | 重置    |              |                     |          |
| 共1条记录        |      |                       |          |              |       |              | 首页上一页               | 1 下一页 末页 |
|              |      |                       |          |              |       |              |                     | 上报流程图    |
| 上报年度/专科      |      | 时间                    | 基地<br>容量 | 在培专科<br>医师人数 | 状态    | 是否填报完整       | 操作                  |          |
| 2023 / 心血管内科 |      | 2023-11-06~2024-11-30 | 4        | 10           | 已提交   | $\checkmark$ | 填写 <b>查看</b><br>审核表 | 上报记录日志审核 |

在详情页中,可以看到各项要求项以及实际填写结果。

若存在历史上报记录,系统会进行对比展示,在页面中醒目提示与历史上报存在的差 异项

若年度上报中存在不达标项,也会显著提示出来。

可以点击审核表,查看各项要求评定以及综合评定结果。

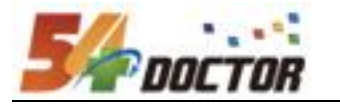

| Image: Biology (Section 12 Address)     Mick (Section 12 Address)     Mick (Section 12 Address)     Mick (Section 12 Address)       Image: Biology (Section 12 Address)     Image: Biology (Section 12 Address)     Image: Biology (Section 12 Address)     Image: Biology (Section 12 Address)       Image: Biology (Section 12 Address)     Image: Biology (Section 12 Address)     Image: Biology (Section 12 Address)     Image: Biology (Section 12 Address)       Image: Biology (Section 12 Address)     Image: Biology (Section 12 Address)     Image: Biology (Section 12 Address)     Image: Biology (Section 12 Address)       Image: Biology (Section 12 Address)     Image: Biology (Section 12 Address)     Image: Biology (Sectin 12 Addres)     Image: Biology (Section 12 Addres)                                                                                                    |                |           |          |              |                  |               |         | 上指          | <b>段详情</b>                                                |              |      |         |        |             |         |             |
|----------------------------------------------------------------------------------------------------|----------------|-----------|----------|--------------|------------------|---------------|---------|-------------|-----------------------------------------------------------|--------------|------|---------|--------|-------------|---------|-------------|
| жере цере 12 Услуби       жере цере 12 Услуби       жере цере 12 Услуби       жере цере 12 Услуби       жере цере 12 Услуби       жере цере 12 Услуби       жере цере 12 Услуби       жере 12 Услуби       жели 12 Услуби       жели 12 Услуби       жели 12 Услуби       жели 12 Услуби <th< th=""><th></th><th></th><th>基地负担</th><th>人及联系人们</th><th>編 所在<br/>存在 2 处不同</th><th>医院基本情况</th><th>指导</th><th>教师情况</th><th>自评基本信息</th><th></th><th>自评表</th><th></th><th>自汗报告</th><th>-ot</th><th></th><th>1212</th></th<>                                                                                                    |                |           | 基地负担     | 人及联系人们       | 編 所在<br>存在 2 处不同 | 医院基本情况        | 指导      | 教师情况        | 自评基本信息                                                    |              | 自评表  |         | 自汗报告   | -ot         |         | 1212        |
| Weight of the tension of the tension of tension of tension              |                |           | 本年度上     | 报存在 12 :     | 处不达标<br>上报记录日表   |               |         |             |                                                           |              |      | Ŀ       | -# F-  | <u>بل</u>   |         |             |
| Math       Math                                                                                                    |                |           | ł        | <b>地负责人及</b> | ·联系人信息 (         | 2021)         |         |             |                                                           |              | ł    | 基地负责人及职 | 系人信息 ( | 2022)       |         |             |
| Image: Proper series of the series of the | 2%8 <b>%</b> E |           | 住田川      | 男            | 年龄               | 30            | 电话      | 1888888888  | 姓名                                                        | 张三           | 性別   | 男       | 年龄     | 31          | 电话      | 18888888888 |
| 94     94     94     94     94     94     94     94     94     94     94     94     94     94     94     94     94     94     94     94     94     94     94     94     94     94     94     94     94     94     94     94     94     94     94     94     94     94     94     94     94     94     94     94     94     94     94     94     94     94     94     94     94     94     94     94     94     94     94     94     94     94     94     94     94     94     94     94     94     94     94     94     94     94     94     94     94     94     94     94     94     94     94     94     94     94     94     94     94     94     94     94     94     94     94     94     94     94     94     94     94     94     94     94     94     94     94     94     94     94     94     94     94     94     94     94     94     94     94     94     94     94     94     94     94     94     94                                                                                                        | Email bdyy     | /@163.com | 敗秘姓名     | 李思思          | 教秘电话             | 16666666666   | 教秘Email | wcn@163.com | Email                                                     | bdyy@163.com | 教秘姓名 | 李思思     | 教秘电话   | 16666666666 | 数秘Email | wcn@163.com |
| 84년 위에 유진 전 전 위에 이 세요 전 선 위에 유진 전 전 위에 유진 전 전 위에 유진 전 전 위에 유진 전 전 이 에 위의 전 전 전 이 에 위의 전 전 전 이 에 위의 전 전 전 이 에 위의 전 전 전 이 에 위의 전 전 전 이 에 위의 전 전 전 전 이 에 위의 전 전 전 전 이 에 위의 전 전 전 전 전 이 에 위의 전 전 전 전 전 전 전 전 전 전 전 전 전 전 전 전 전 전                                                                                                    | 学历 博士          |           | 学位       | 博士           | 职称               | 主治医师          | 职务      | 讲师          | 学历                                                        | 博士           | 学位   | 博士      | 职称     | 主治医师        | 职务      | 讲师          |
| 工作短行     1、2019-2020 在心内标相任報主询医师 2、2020-2022 在心内标相任主询医师     工作短行     1、2019-2020 在心内标相任和主询医师 2、2020-2022 在心内标相任主询医师       数学程历     不     ア     ア       55年来在国内和心学术刊版     不     25年来在国内和心学术刊版     不       55.00年80分字术期1上发表     本     本     本                                                                                                    | 但任导师情况         |           | 否 🛛 硕导   | □博导□其        | 他 🔲              |               |         |             | 担任导师情况 吉 圖 颈导 圖 博导 圖 其他 🗋                                 |              |      |         |        |             |         |             |
| 数学经历 える こう こう こう こう こう こう こう こう こう こう こう こう こう                                                                                                    | 工作经历           |           | 1、2019-2 | 2020 在心内彩    | 相任副主治医师          | 2、2020-2022 4 | 生心内科担任  | 主治医师        | 由医师<br>工作地区历 1、2019-2020 在心内斜翅任和主角医师 2、2020-2022 在心内斜翅任主角 |              |      |         | 主治医师   |             |         |             |
| 近3年来在国内核心学术刊版     元     近3年来在国内核心学术刊版     元       成5公块登的学术期刊上发表     成5公块登的学术期刊上发表     成5公块登的学术期刊上发表                                                                                                    | 教学经历           |           | 无        |              |                  |               |         |             | 无数学经历                                                     |              |      |         |        |             |         |             |
| 或SCI收录的学术期刊上发表 或SCI收录的学术期刊上发表                                                                                                    | 近3年来在国内核       | 沁学术刊物     | 无        |              |                  |               |         |             | 近3年来在国内核心学术形物                                             |              |      |         |        |             |         |             |
|                                                                                                    | 或SCI收录的学术      | 期刊上发表     |          |              |                  |               |         |             | 或SCI收录                                                    | 的学术期刊上发表     |      |         |        |             |         |             |

上报信息确认后,点击上报"审核"按钮进行审核操作。

通过:提交到医学部进行初审

驳回: 打回专科基地进行调整

| 审核类型 | 选择 > |                                         |
|------|------|-----------------------------------------|
| 审核意见 |      |                                         |
|      |      | *************************************** |

#### (五) 专科基地认定审核表

操作权限:专科基地上报管理员、教学基地审核管理员、医学部审核管理员

专科基地提交后、教学基地、医学部管理员在详情页查看时,点击"审核表"可打开 新页面,展示填报审核表评定结果。

| 上报详情                                                                                                    | 返回列表 |
|----------------------------------------------------------------------------------------------------|------|
| 基地负责人及联系人信息       所在医院基本情况       指导教师情况       自评基本信息       自评表       自评报告         次 <b>不存在历史上报相关信息,本次上报为专科基地新申请信息</b> 本年度上报存在 0 处不达标         审核       申核表       上报记录日志 |      |

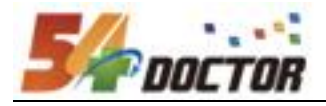

打印

| 神经感染专科医师规范化培训基地审核表 |                                                 |     |      |     |       |      |  |  |  |
|--------------------|-------------------------------------------------|-----|------|-----|-------|------|--|--|--|
| ++++=              | - 17<br>-                                       |     | 评级标准 |     | 法中任日  |      |  |  |  |
| 指标                 | 内涵                                              | А   | В    | С   | 項扳结果  | 叶延知来 |  |  |  |
| 人员构成               | 副高职称以上≥2人                                       | 符合  |      | 不符合 | 符合    | A    |  |  |  |
| 临床工作               | 病房收治本亚专业患者数量不低<br>于规定标准,开设专病门诊                  | 符合  |      | 不符合 | 符合    | A    |  |  |  |
| 教学工作               | 举办继续教育学习班或课程≥20<br>学时 / 年                       | 符合  |      | 不符合 | 符合    | A    |  |  |  |
| 科研工作               | 在研的省部级以上课题≥1项。<br>中华或SCI 论文≥2篇 / 年。有<br>独立的实验室。 | 符合  |      | 不符合 | 符合    | A    |  |  |  |
| 床位数 ▲              | 15张                                             | ≥15 |      | <12 | 15    | А    |  |  |  |
| 专业门诊               | 有                                               |     |      |     | 符合    | A    |  |  |  |
| 独立的神经免疫实验<br>室     | 有                                               |     |      |     | 符合    | A    |  |  |  |
| 疾病种类               | 11类                                             | ≥11 |      | <9  | 11    | В    |  |  |  |
| 疾病例数               | 11类                                             | ≥11 |      | <9  | 12    | A    |  |  |  |
|                    |                                                 |     |      |     | 综合评定: | Α    |  |  |  |

A: ≥100%, B: 介于二者之间, C < 80%

综合评定A:核心指标全A,非核心指标最多2个B,非核心指标0个C;综合评定B:核心指标最多1个B,非核心指标最多4个B,非核心指标0个C